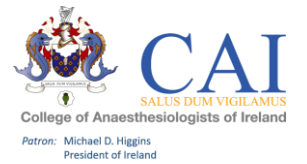

# New PCS User Guide – e-Portfolio for PCS Year 2024/2025

### **Getting Set Up:**

### E-Portfolio Creation:

After your PCS Application is approved, an e-portfolio profile will be created for you on Risr/Advance (formerly Kaizen). This is where you will document and track all your PCS activities for the year.

### Accessing the Membership Portal and E-Portfolio:

- Visit www.anaesthesia.ie and click on 'My College' at the top of the page.
- Select "login" from the drop-down menu.

### First-Time Login:

- If you haven't logged into 'My College' before, select the 'forgotten password' option to create a new password. A password reset link will be sent to your email.
- Your username for the college membership account is your email address.

### Accessing risr/advance from the Membership Portal:

- Once logged into the membership portal, click the link at the top left of the page to access risr/advance.
- If you haven't logged into risr/advance before, use your college ID (found in the college portal) and request a password reset email.

### Unlocking Your risr/advance Account:

- Your Risr/advance account will remain 'PCS Locked' until you have either paid your PCS registration fee in full or set up a direct debit. Both options are available through the 'My College' portal on our website at <u>The College of</u> <u>Anaesthesiologists of Ireland – Anaesthesia, Intensive Care and Pain Medicine</u>.
- Paid accounts are unlocked in bulk weekly, but you can request an earlier unlock by contacting <u>professionalcompetence@coa.ie</u>.

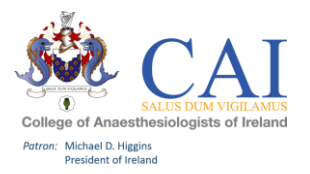

# Your Main Dashboard:

When you log into your Risr/advance profile, this is what your main dashboard will look like.

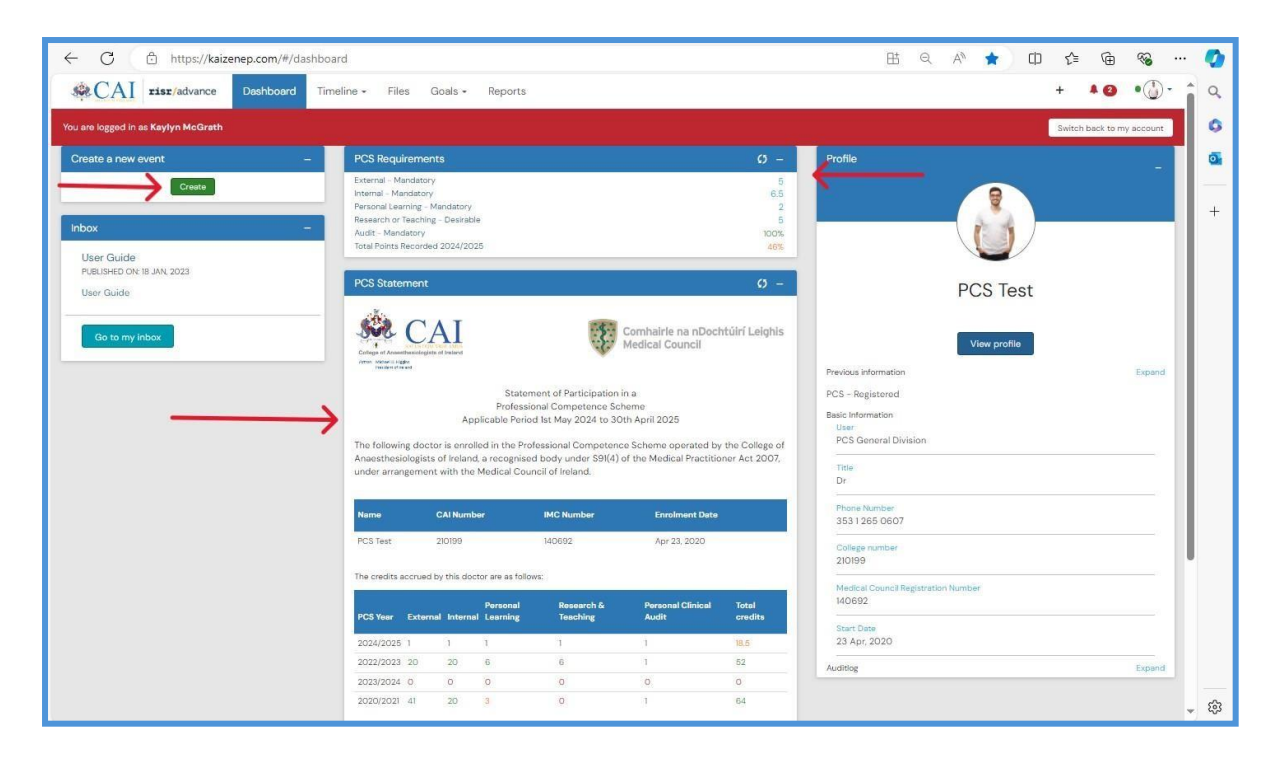

- Right-Hand Side: Displays your personal details.
- Top Middle: Shows a categorized breakdown of all your logged activity for the current PCS year. Below this, you'll find your Annual Statement of Participation, summarizing all CME credits acquired over the past years.
- Left-Hand Side: Contains your inbox and the 'Create New Event' option. Click here to create a PCS Logbook.

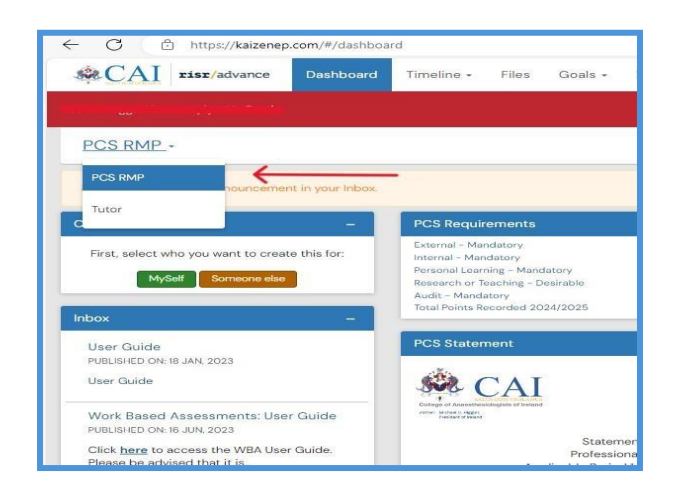

• Switching Between Roles: College tutors can switch between roles. In the top left of the screen, you will see either 'Tutor' or 'PCS RMP'. To switch roles, click on the arrow and select the desired profile.

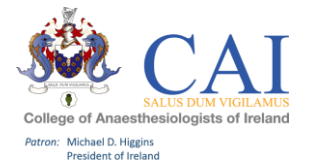

# **Top Bar Explained:**

| ← C        | https://kaizenep.com/#/dashboard |           |            |       |         |         |  |  |
|------------|----------------------------------|-----------|------------|-------|---------|---------|--|--|
| <b>CAI</b> | <b>risr/</b> advance             | Dashboard | Timeline - | Files | Goals + | Reports |  |  |

- Dashboard: This is your main page and provides you with an individual dashboard.
- Timeline: Here you can view all your PCS logbook entries and Professional Development Plan. Submitted entries are displayed in green, and draft entries in orange. You can amend and update your entries in this section.
- Files: This section stores any supporting documentation that you upload to the system, such as certificates of attendance.
- Goals: As you submit your logbook entries, this screen will populate with your progress in each PCS category section of your dashboard.
- Reports: In this section, you can generate and download overall CSV/PDF reports of all your PCS logbook entries and Annual Statements of Participation in PDF format.

# How to Add an Entry:

Create Entry: Click 'Create' or + in the top right of your dashboard. (For Tutors you will have the option "Myself" or "Someone else" to log PCS activity you will select "Myself")

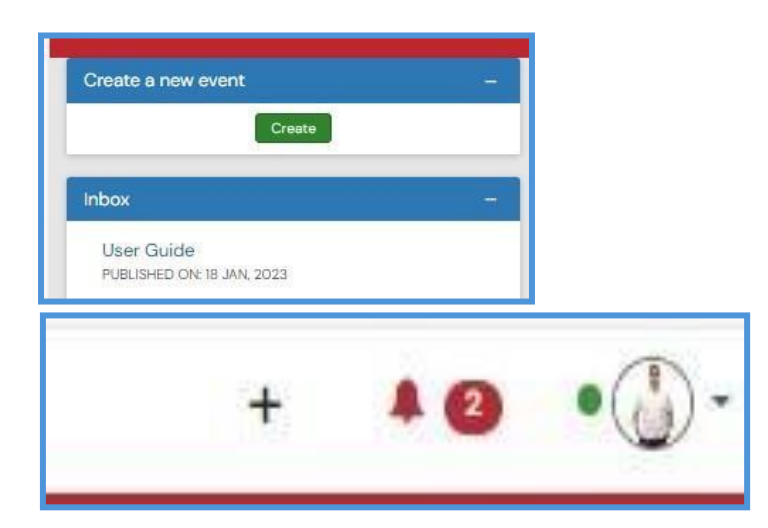

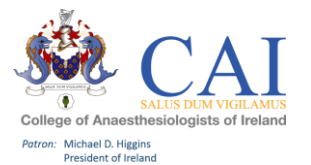

Select Entry Type: Choose the type of entry you wish to make. Options include creating logbooks for PCS activity, Personal Development Plans, CPD-SS applications, and PCS leave requests.

Personal Development Plan (PDP): The PDP encourages you to define your practice, set goals for personal development, and identify any CPD and Clinical (Practice) audit activities you aim to achieve in the coming year. Completing a PDP is highly recommended. If you complete the Personal Development Plan form in your e-Portfolio by 30 September, youcan claim 2 credits in the Internal CPD category.

Further information on PDPs is available on HSELand.

PCS Leave Request: Complete the form if you have been absent from work for more than 3 months. Enter the start and end dates, and select the type of leave (Sick leave, Maternity leave, Carers Leave, Parental Leave, or Other). You can also attach supporting documents, such as a note from your GP, at the bottom of the page

Inductors - Create a new rever X +
Integrative - Create a new rever X +
Integrative - Create a new rever X +
Integrative - Create a new rever X +
Integrative - Create a new rever X +
Integrative - Create a new rever X +
Integrative - Create - Files Goads - Reports
Integrative - Create - Files Goads - Reports
Integrative - Create - Files Goads - Reports
Integrative - Create - Files Goads - Reports
Integrative - Create - Files Goads - Reports
Integrative - Create - Files Goads - Reports
Integrative - Create - Files Goads - Reports
Integrative - Create - Files Goads - Reports
Integrative - Create - Files Goads - Reports
Integrative - Create - Files Goads - Reports
Integrative - Create - Files Goads - Reports
Integrative - Create - Files Goads - Reports
Integrative - Create - Files Goads - Reports - Files Goads - Reports
Integrative - Create - Files Goads - Reports
Integrative - Create - Files - Files Goads - Reports - Files Goads - Reports - Files Goads - Reports - Files - Files

To create a logbook for PCS activity: Select the first option, 'PCS Logbook'

Fill in Details: You will be prompted to fill out mandatory details, including dates, descriptions, points, and domains of professional practice. Include as much detail as possible. Attach any supporting documentation (e.g., CPD Certification) at the bottom of the form; this is highly encouraged.

Submit and Save: Once the form is complete, click "Submit" or "Save as Draft".

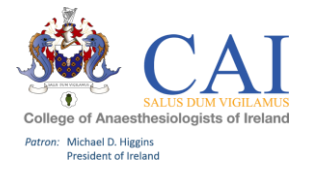

|                                                                                                    |                                                                                                  |                      | A Information                               |
|----------------------------------------------------------------------------------------------------|--------------------------------------------------------------------------------------------------|----------------------|---------------------------------------------|
| New PCS Logbook                                                                                                    |                                                                                                  |                      |                                             |
| Unk to _ +                                                                                                    |                                                                                                  |                      | being asked to co                           |
|                                                                                                    |                                                                                                  |                      | If you wish to retu<br>draft and nice if a  |
|                                                                                                    |                                                                                                  | LAST SAVED: UNSAVED  | click the submit b                          |
| Fields marked with 🗶 are required.                                                                                                    |                                                                                                  |                      | If you believe that<br>and there is no fill |
|                                                                                                    |                                                                                                  |                      | administrators.                             |
| O This event will be added onto your timeline as a SHARED event. Only users                                                                                                    | with permissions to view this event on your timeline will be able to view this event. Click here | to change to private |                                             |
| Date occurred on *                                                                                                    | End date *                                                                                       |                      |                                             |
| a.e. 11 a.v.a.v                                                                                                    | 4.51 1 455475                                                                                    |                      |                                             |
| Tease indicate the date on which this event occurred.                                                                                                    | If this event soans multiple days, please indicate the date on which this livishes.              |                      |                                             |
| lesse induces the date on which it is event accurred.<br>escription (optional)                                                                                                    | If the overt spans multiple days, please indicate the date on which this finates.                |                      |                                             |
| These induces the data on which the event occurred.<br>Description (optional)                                                                                                    | i if this event gares multiple days, please indicate the date on which this finales,             |                      |                                             |
| here induces the data of which the event occurred<br>beeningtiken (optional)                                                                                                    | i if this event gaves multiple days, please indicate the date on which this finalway.            |                      |                                             |
| Name Addisor the data on which the event occurred<br>Description (optional)                                                                                                    | If the event game multiple days, please indicate the date on which the limites,                  |                      |                                             |
| been kalaan die data en wicht inte evert accumed<br>beenkpteen (optionut)<br>Seeala •<br>Seeala •                                                                                                    | if the event game independance induce the data on which the finales,                             |                      |                                             |
| here induce the date on which the event occurred<br>beamptions (optional)                                                                                                    | i if the event gares multiple days, please indicate the date on which the finales.               |                      |                                             |
| These induces the data an which in the event occurred<br>beautigation (optional)<br>Details •<br>Present of lower<br>Please select CNE of the categories below:<br>rcts •                                                                                                    | i if the event gener multiple days, please indicate the date on which the final-ke.              |                      |                                             |
| There induces the date on which the event occurred<br>Description (optional)<br>Description (optional)<br>Description (of over<br>Please select OHE of the categories below:<br>cd •                                                                                                    | if the event gener instiget dags place indicate the date on which the linebes.                   |                      |                                             |
| Description (optional)  Description (optional)  Descri | if the eart gars indigit day, place induce the date on which the finales.                        |                      |                                             |

# Downloading Annual Statement of Participation:

In the top bar, click into 'Reports'

| ← C 🗗 https://kaizenep.com/#/dashboard                                                                                                    |                                                                                          |
|----------------------------------------------------------------------------------------------------|------------------------------------------------------------------------------------------|
| CAI risr/advance Dashboard                                                                                                    | Timeline - Files Goals - Reports                                                         |
|                                                                                                    | $\sim$                                                                                   |
| Would you like to store data on this device?<br>risr/advance uses device storage for quicker access an<br>I trust this device This is a shared device | nd offline use. For details please click here.                                           |
| Create a new event –                                                                                                    | PCS Requirements                                                                         |
| Create                                                                                                    | External - Mandatory<br>Internal - Mandatory<br>Personal Learning - Mandatory            |
| Inbox –                                                                                                    | Research or Teaching – Desirable<br>Audit – Mandatory<br>Total Points Recorded 2024/2025 |

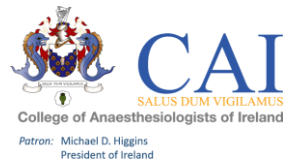

Click on the most recent Annual Statement of Participation, 'Annual Statement 2024/2025'.

| ← C 🗘 https://kaizenep.com | /#/report_templat | es/        |       |         |         |                           | [          |
|----------------------------|-------------------|------------|-------|---------|---------|---------------------------|------------|
| CAI risr/advance           | Dashboard         | Timeline - | Files | Goals 🗸 | Reports |                           |            |
| Reports                    |                   |            |       |         |         |                           |            |
| Start typing to search     |                   |            |       |         |         | Search                    | Bo         |
| Found 11 items             |                   |            |       |         |         |                           |            |
|                            |                   |            |       |         |         | Ordered by <u>state</u> + | ^ A        |
| Annual Statement 2020/2021 |                   |            |       |         |         |                           | Stat       |
| 🗘 Run                      |                   |            |       |         |         |                           |            |
| Annual Statement 2021/2022 |                   |            |       |         |         |                           | Can        |
| 🗘 Run                      |                   |            |       |         |         |                           |            |
| Annual Statement 2022/2023 | i                 |            |       |         |         |                           | A          |
| 🗘 Run                      |                   |            |       |         |         |                           |            |
| Annual Statement 2023/2024 |                   |            |       |         |         |                           |            |
| C) Run                     |                   |            |       |         |         |                           | Sho<br>the |
| Annual Statement 2024/2025 | $\leftarrow$      |            | -     |         |         |                           | New        |
| 🗘 Run                      |                   |            |       |         |         |                           |            |
| PCS – Logbook              |                   |            |       |         |         |                           |            |
| C) Run                     |                   |            |       |         |         |                           |            |
| PCS - Logbook 2021/2022    |                   |            |       |         |         |                           |            |
| Ø Run                      |                   |            |       |         |         |                           |            |

Click 'Download PDF' at the top of the page.

|                                                                                                    |                                                                                                   |                                                                                        |                                                                      |                                                                                                    |                                                                                                    |                                                    | -                             |
|----------------------------------------------------------------------------------------------------|---------------------------------------------------------------------------------------------------|----------------------------------------------------------------------------------------|----------------------------------------------------------------------|----------------------------------------------------------------------------------------------------|----------------------------------------------------------------------------------------------------|----------------------------------------------------|-------------------------------|
| Annual S                                                                                                    | Statemer                                                                                          | nt 2024/                                                                               | 2025                                                                 |                                                                                                    |                                                                                                    |                                                    | ∧ Infor                       |
| Generate                                                                                                    |                                                                                                   |                                                                                        |                                                                      |                                                                                                    |                                                                                                    |                                                    | If this r<br>shown<br>results |
| Download PDF                                                                                                    | • ←                                                                                               |                                                                                        |                                                                      |                                                                                                    |                                                                                                    |                                                    |                               |
| College of Anaest<br>Patron: Michael D. Higg                                                                                       | CAI<br>SALUS DUM VIGILANUS<br>thesiologists of Ireland                                            |                                                                                        |                                                                      | Comhairle na nDoch<br>Medical Council                                                                                                    | htúirí Leighis                                                                                                    |                                                    |                               |
| President of Ire                                                                                                    | land                                                                                              |                                                                                        |                                                                      |                                                                                                    |                                                                                                    |                                                    |                               |
|                                                                                                    |                                                                                                   |                                                                                        |                                                                      | Statement of Participation in a                                                                                                    |                                                                                                    |                                                    |                               |
|                                                                                                    |                                                                                                   |                                                                                        |                                                                      | Statement of Participation in a<br>Professional Competence Scheme                                                                                                    |                                                                                                    |                                                    |                               |
|                                                                                                    |                                                                                                   |                                                                                        | Appli                                                                | Statement of Participation in a<br>Professional Competence Scheme<br>cable Period 1st May 2024 to 30th April 20                                                                                                    | 225                                                                                                    |                                                    |                               |
| ne following doc<br>rangement with                                                                                                 | tor is enrolled in the<br>the Medical Counci                                                      | Professional Com<br>I of Ireland.<br>CAI Number                                        | Appli                                                                | Statement of Participation in a<br>Professional Competence Scheme<br>cable Period Ist May 2024 to 30th April 20<br>the College of Anaesthesiologists of Ireland<br>IMC Number                                                | 225<br>d, a recognised body under S9I(4) of the Med<br>Enrolment Date                                                           | ical Practitioner Act 2007, under                  |                               |
| ne following doc<br>rangement with<br>lame<br>CS Test                                                                              | tor is enrolled in the                                                                            | Professional Com<br>of Ireland.<br>CAI Number<br>210199                                | Appli                                                                | Statement of Participation in a<br>Professional Competence Scheme<br>cable Period Ist May 2024 to 30th April 20<br>the College of Anaesthesiologists of ireland<br>MC Number<br>140692                                       | 225<br>d, a recognised body under S91(4) of the Med<br>Enrolment Date<br>Apr 23, 2020                                           | ical Practitioner Act 2007, under                  |                               |
| ne following doc<br>rrangement with<br>teme<br>CS Test<br>ne credits accruec                                                       | tor is enrolled in the<br>the Medical Counci<br>I by this doctor are as 1                         | Professional Com<br>I of Ireland.<br>CAI Number<br>210199<br>follows:                  | Appli                                                                | Statement of Participation in a<br>Professional Competence Scheme<br>cable Period Ist May 2024 to 30th April 20<br>the College of Anaesthesiologists of Ireland<br>IMC Number<br>140692                                      | 225<br>d, a recognised body under 591(4) of the Med<br>Enrolment Date<br>Apr 23, 2020                                           | ical Practitioner Act 2007, under                  |                               |
| ne following doc<br>rangement with<br>lame<br>CS Test<br>ne credits accrued<br>CS Year                                             | tor is enrolled in the<br>the Medical Counci<br>i<br>by this doctor are as t<br>External          | Professional Com<br>I of Ireland.<br>CAI Number<br>210199<br>tollows:<br>Internal      | Appli<br>petence Scheme operated by t<br>Personal Learning           | Statement of Participation in a<br>Professional Competence Scheme<br>cable Period Ist May 2024 to 30th April 20<br>the College of Anaesthesiologists of Ireland<br>IMC Number<br>140692<br>Research & Tesching               | 225<br>d, a recognised body under S91(4) of the Med<br>Enrolment Date<br>Apr 23, 2020<br>Personal Clinical Audit                | ical Practitioner Act 2007, under<br>Total credita |                               |
| ne following doc<br>rangement with<br>lame<br>CS Test<br>ne credite accruec<br>CS Year<br>O24/2025                                 | tor is enrolled in the<br>the Medical Counci<br>i by this doctor are as t<br>External<br>1        | Professional Com<br>I of Ireland.<br>CAI Number<br>210199<br>Collows:<br>Internal<br>2 | Appli<br>petence Scheme operated by t<br>Personal Learning<br>1      | Statement of Participation in a<br>Professional Competence Scheme<br>cable Period Ist May 2024 to 30th April 20<br>the College of Anaesthesiologists of Ireland<br>IMC Number<br>140692<br>Research & Tesching<br>1          | 225<br>d, a recognised body under 591(4) of the Med<br>Enrolment Date<br>Apr 23, 2020<br>Personal Clinical Audit                | ical Practitioner Act 2007, under<br>Total credits |                               |
| ne following doc<br>rangement with<br>fame<br>CS Test<br>ne credits accruec<br>CS Year<br>024/2025<br>022/2023                     | tor is enrolled in the<br>the Medical Counci<br>I by this doctor are as t<br>External<br>1<br>20  | Professional Com<br>I of Ireland.<br>210199<br>Internal<br>2<br>20                     | Appli<br>petence Scheme operated by I<br>Personal Learning<br>1<br>6 | Statement of Participation in a<br>Professional Competence Scheme<br>cable Period Ist May 2024 to 30th April 20<br>the College of Anaesthesiologists of Ireland<br>IMC Number<br>140692<br>Research & Teaching<br>1<br>8     | 225<br>d. a recognised body under S91(4) of the Med<br>Enrolment Date<br>Apr 23, 2020<br>Personal Clinical Audit<br>1           | Total credits                                      |                               |
| Isme following doc<br>rangement with<br>CS Test<br>CS Test<br>CS Test<br>CS Test<br>CS Test<br>CS Zest<br>CS 2021/2023<br>022/2023 | tor is enrolled in the<br>Medical Counci<br>I by this doctor are as t<br>External<br>1<br>20<br>0 | Professional Com<br>I of Ireland.<br>210199<br>Iollows:<br>Internal<br>2<br>20<br>0    | Appli<br>spetence Scheme operated by t<br>Personal Learning          | Statement of Participation in a<br>Professional Competence Scheme<br>cable Period Ist May 2024 to 30th April 20<br>the College of Anaesthesiologists of Ireland<br>MC Number<br>140692<br>Research & Teaching<br>1<br>6<br>0 | 225<br>d, a recognised body under S9I(4) of the Med<br>Enrolment Date<br>Apr 23, 2020<br>Personal Clinical Audit<br>1<br>1<br>0 | Total credits 19.5 20 0                            |                               |

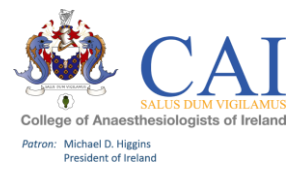

# **Creating Entries Offline:**

This is a once off process to set up a device for offline use. This setting should only be used on personal devices.

Click on your icon at the top right of the main dashboard page.

|                                    |                     |                             |                | ₿        | Q        | A  | *        | Cþ   | לַ≡ | Ē        | ~     |     | 0  |
|------------------------------------|---------------------|-----------------------------|----------------|----------|----------|----|----------|------|-----|----------|-------|-----|----|
| management +                       |                     |                             |                |          |          |    |          | +    |     | 2        | •     | : 1 | Q, |
|                                    |                     | PCS Test                    |                |          |          |    |          |      | V   | liew pro | file  |     | 0  |
|                                    | • You an<br>Wor     | e currently<br>k in offline | online<br>mode |          |          |    |          |      |     | Set      | tings |     | 0  |
|                                    | Organisa<br>Ireland | ation: Colle                | ge of Anaes    | thesiolo | gists of |    |          |      |     |          | ↑     | ł   | +  |
|                                    | Logout              |                             |                |          |          |    |          |      |     |          |       |     |    |
|                                    |                     | 5<br>7.5<br>2               |                |          |          | 1  | 9        |      |     |          |       |     |    |
|                                    | 1                   | 5<br>00%<br>49%             |                |          |          |    | U        | V    |     |          |       | 1   |    |
|                                    | c                   |                             |                |          |          | PC | CS T     | est  |     |          |       | l   |    |
| mhairle na nDoci<br>Idical Council | htúirí Lek          | ghis                        |                |          |          | v  | 'iew pro | file |     |          |       |     |    |

### Click 'Diagnose'

| ← C                                                                                                    | 田 | Q          | A        | ☆          |
|----------------------------------------------------------------------------------------------------|---|------------|----------|------------|
| 🙊 CAI 📰 🛪 🗛 🗛 🖓 🖓 🖗 🖓 🖓 🖓 🖓 CAI 🕫 State and State and |   |            |          |            |
|                                                                                                    |   |            |          |            |
|                                                                                                    | _ |            |          |            |
| Offline settings                                                                                                    |   | ∧ St       | atus     |            |
|                                                                                                    |   | • Y        | ou are c | urrently o |
| risr/advance can be used without a network connection. To take advantage of this functionality please enable a PIN and allow data to be stored on this device. If<br>this is a shared device then you may wish to disallow data from being stored for security reasons. This will not allow you to work in offline mode.                                                                                                    |   | <b>⊙</b> 1 | his devi | ce is capi |
| Can my device work offline?                                                                                                    |   |            |          |            |
| ∆ This device is capable of working offline                                                                                                    |   |            |          |            |
| Set a PIN Change                                                                                                    |   |            |          |            |
| By setting a PIN you are able to login to risr/advance in areas without a network connection. Once back<br>online please ensure you authenticate with your account using your usual username and password in order<br>to synchronise your changes.                                                                                                    |   |            |          |            |
| PIN is set                                                                                                    |   |            |          |            |
| Data storage mode Charge                                                                                                    |   |            |          |            |
| This is where you can choose whether or not to allow this device to store some of your risr/advance data.<br>In order to work offline you will need to allow data to be stored. If this is a shared device then we                                                                                                    |   |            |          |            |
| recommend you store the data temporarily. This will clear all risr/advance data when you logout.                                                                                                    |   |            |          |            |
| Your data are stored in the browser and ready for offline use                                                                                                    |   |            |          |            |
| Local data awaiting synchronisation Review                                                                                                    |   |            |          |            |
| Any data submitted whilst you are working in offline mode is synchronised to your account when you come                                                                                                    |   |            |          |            |
| back online, it there are any problems with this sync you can act upon them here.                                                                                                    |   |            |          |            |
| inere are no locally modified items waiting to be synchromised.                                                                                                    |   |            |          |            |
| Show advanced $\checkmark$                                                                                                    |   |            |          |            |
|                                                                                                    |   |            |          |            |

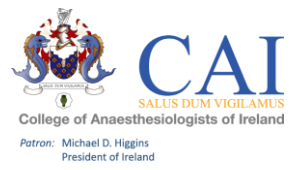

### Select 'Start Test'

| ← C                                                                                                    | BE Q A ☆ | C D |
|----------------------------------------------------------------------------------------------------|----------|-----|
| 🕸 CAI zisz/advance Dashboard Timeline - Files Goals - Reports User management -                                                          |          | +   |
| The offline diagnostics test will determine if the device is capable of running risr/advance offline and whether it has any limitations. |          |     |
| To start the test, please press the below button.                                                                                        |          |     |
| Stort test                                                                                                    |          |     |
|                                                                                                    |          |     |
| Estimated test database size: 6IMB                                                                                                    |          |     |
| Testing app cache                                                                                                    | ~        |     |
| This device has successfully installed risr/advance for offline use (serviceWorker)                                                      |          |     |
| Test settings                                                                                                    | ~        |     |
| Storage is set correctly                                                                                                    |          |     |
| Test PIN is set up                                                                                                    | ~        |     |
| PIN for offline log in is set                                                                                                    |          |     |
| Test storage type                                                                                                    | ~        |     |
| Testing cache db adapter OK 🗸                                                                                                    |          |     |
| lesting local db adapter OK                                                                                                    |          |     |
| OK                                                                                                    |          |     |
| Testing local storage                                                                                                    | ~        |     |
| Testing creating database Database created successfully                                                                                  |          |     |
| Tosting accessing db Successfully retrieved db information using idb                                                                     |          |     |
| Testing clear up db Successfully cleared db                                                                                              |          |     |
| OK                                                                                                    |          |     |
| Overall result                                                                                                    | ~        |     |
| This device is capable of working offline                                                                                                |          |     |
|                                                                                                    |          |     |
|                                                                                                    |          |     |

Once this has finished, you will need to set an offline PIN number. Click "SET". When logging in offline you will only need to use this PIN number.

| ← C 🖞 https://kaizenep.com/#/settings/offline                                                                                                    | 田 | Q           | Aø.     |
|----------------------------------------------------------------------------------------------------|---|-------------|---------|
| CAI risr/advance Dashboard Timeline - Files Goals - Reports User management -                                                                                                    |   |             |         |
|                                                                                                    |   |             |         |
| ска на ма <mark>ло</mark> била и на сам <sup>3</sup> и го сама мит                                                                                                    |   |             |         |
| Offline settings                                                                                                    |   | <u>^</u> \$ | Status  |
|                                                                                                    | = | ۲           | You are |
| risr/advance can be used without a network connection. To take advantage of this functionality please enable a PIN and allow data to be stored on this device. If<br>this is a shared device then you may wish to disallow data from being stored for security reasons. This will not allow you to work in offline mode. |   | •           | This de |
| Can my device work offline?                                                                                                    |   |             |         |
| A This device is capable of working offline                                                                                                    |   |             |         |
| Set a PIN Hide                                                                                                    |   |             |         |
| By setting a PIN you are able to login to risr/advance in areas without a network connection. Once back                                                                                                    |   |             |         |
| to synchronise your changes.                                                                                                    |   |             |         |
| PIN is set                                                                                                    |   |             |         |
| Enter new PIN *                                                                                                    |   |             |         |
| Re-type new PIN *                                                                                                    |   |             |         |
|                                                                                                    |   |             |         |
| Sot                                                                                                    |   |             |         |
|                                                                                                    |   |             |         |
| Data storage mode Change                                                                                                    |   |             |         |
| This is where you can choose whether or not to allow this device to store some of your risr/advance data.<br>In order to work offline you will need to allow data to be stored, if this is a shared device then we<br>recommend you store the data temporarily. This will clear all risr/advance data when you logout.   |   |             |         |
| Your data are stored in the browser and ready for offline use                                                                                                    |   |             |         |

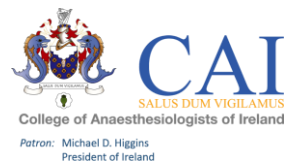

# **Professional Competence Most Commonly Asked Questions:**

When I select 'create', it says 'you are not authorised to use this widget'. Why is this?

| I trust this device This is a shared device |   |     |
|---------------------------------------------|---|-----|
| Create a new event                          | - | PCS |
| You are not authorised to use this widget.  |   | _   |
| Inbox                                       | - | PCS |
| User Guide<br>PUBLISHED ON: 18 JAN, 2023    |   | Ś   |

- This message means that your account is locked, and you will need to contact the administrator to unlock it for you.
- Risr/advance accounts remain locked until the registration fee has been paid in full. However, your account may not be unlocked immediately after paying as the bulk unlocking process occurs every couple of days. If you require immediate access, email professionalcompetence@coa.ie

# What are the Requirements for the PCS Year 2024/2025?

In the Professional Competence Year beginning on 1st May 2024 and ending on 30th April 2025, doctors will be required to undertake and record the following CPD activity with their Scheme:

- 40 credits (in any category: external, internal, personal, research/teaching); and
- One audit (clinical or practice (Quality Improvement).

# I missed the deadline to upload my PCS activity to my e-portfolio. Can I upload activity after the final submission date?

It is essential to upload all your Professional Competence activities to your e-portfolio. The PCS year ends on April 30th, with a two-week grace period for last-minute uploads. Activities uploaded after this period will appear in your timeline but will not be included in your Annual Statement of Participation for that year.

# Where can I find my username to log into risr/advance?

Your username is your college ID, if you are unsure of your college ID please contact professionalcompetence@coa.ie and we will inform you of your college ID

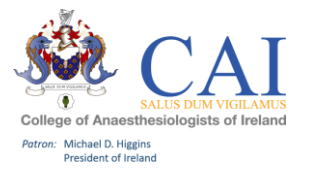

### I have forgotten my password, how do I reset it?

If you have forgotten your password, please click the 'Forgot Password?' underneath the login credentials. An email will be sent to the email address associated with your account. If you need to update your email address, please email professionalcompetence@coa.ie.

I did not receive an email from risr/advance to log in.

This email may appear in your junk mail. If not, please contact professionalcompetence@coa.ie and we will issue you a new email.

Should you require any further information, please contact professionalcompetence@coa.ie.